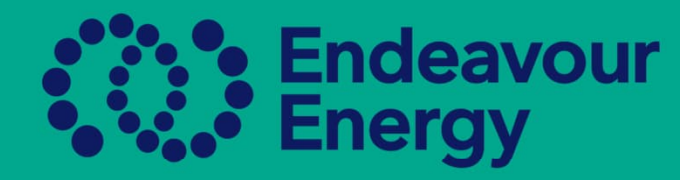

# A Guide how to Add an Authorisation to an Existing Authorised Person

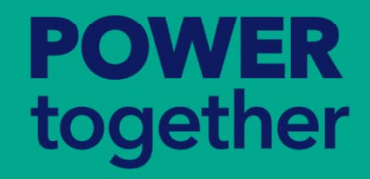

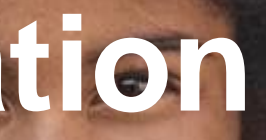

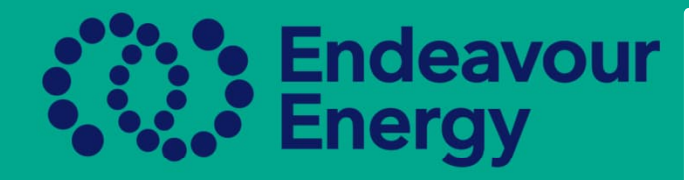

## You can add an authorisation to an Existing Authorised Person in either ASP/AUP area or the Authorisation Report Page

| Endeavour<br>Energy | ASP/AUP V Licence/Certificate    |  |  |
|---------------------|----------------------------------|--|--|
| Home > ASP/AUP      | ASP/AUP<br>Authorisations Report |  |  |
| USERS BY TYPE       |                                  |  |  |
| 0                   |                                  |  |  |
| Search ASF          | P/AUP                            |  |  |
|                     |                                  |  |  |
|                     | Jason Rowe                       |  |  |
|                     | Jimmy Barnes                     |  |  |
| 00                  | John Brownhill                   |  |  |
|                     | Keith Cosgrove                   |  |  |

Click On ASP/AUP or Authorisations Report Page

Find the person you wish to add the authorisation to and click on his name, this will take you into the profile

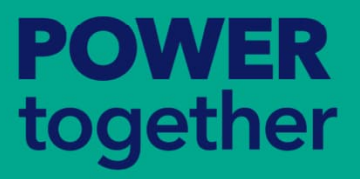

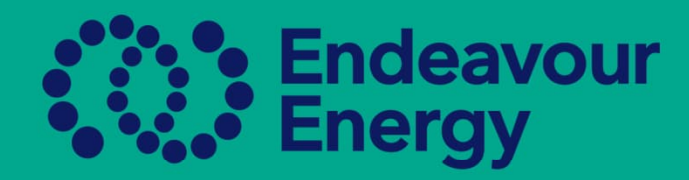

### **Jimmy Barnes**

| E | idit ~                    |                          |
|---|---------------------------|--------------------------|
|   | Your Information Advanced |                          |
|   |                           |                          |
|   | Туре:                     | AUP                      |
|   | First Name:               | Jimmy                    |
|   | Last Name:                | Barnes                   |
|   | User Name:                | jimmybarnes@yahoo.com.au |

## Authorisation Authorisation Aut

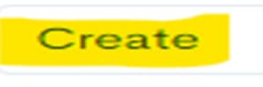

ASP NAME \$

Yellow Electrical Pty Ltd

Yellow Electrical Pty Ltd

## Once in the profile:

- Scroll down until you come to the Authorisation area
- Click Create

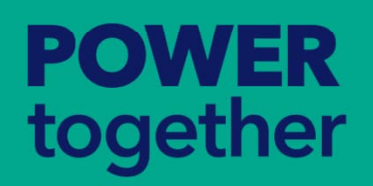

| Create           |                                                                                        |   |
|------------------|----------------------------------------------------------------------------------------|---|
| Save Cancel      |                                                                                        |   |
|                  |                                                                                        |   |
| Authorisation: * | Access Distribution Substat                                                            |   |
| Note:            |                                                                                        |   |
|                  | Access Distribution Substations (including low voltage ancillary equipment) - Level 1  | 4 |
|                  | OAccess Distribution Substations (including low voltage ancillary equipment) - Level 2 |   |
|                  | OAccess Zone/Transmission Substations (without) restriction - Level 1                  |   |
| Save Cancel      | OAccess Zone/Transmission Substations - personal entry - Level 1                       |   |
|                  | OAccess Zone/Transmission Substations - personal entry - Level 2                       |   |
|                  | OAccess Zone/Transmission Substations - Supervise Non-Invasive Work - Level 1          |   |
|                  | OAuthorisation to Inspect and Accept Electricity Network Assets - Level 1              |   |
|                  | Carry out Electrical Testing and Inspection (Ground) - Level 1                         |   |
|                  |                                                                                        | V |

Create
Save Cancel
Authorisation: \*
Carry out Non-Electrical W... 

Note:
If the list is blank:
Please revisit once your ASP accreditations have been approved.

Save Cancel

POOVER

together

 Start typing the authorisation you require, this will automatically populate and locate the authorisation, if this is correct click on the authorisation and Save

# Once the authorisation is saved, it will be populated in the Authorisation area. You can continue to create and add other Authorisations if needed

| Authorisation             |         |              |                                                             |    |
|---------------------------|---------|--------------|-------------------------------------------------------------|----|
| Create                    |         |              |                                                             |    |
| ASP NAME 🗢                | LEVEL 🗢 | ASP NUMBER 🗢 | AUTHORISATION \$                                            | ST |
| Yellow Electrical Pty Ltd | Level 2 | 5678         | Disconnect and Reconnect - Class 2A<br>(Cat 1) - Level 2    | A  |
| Yellow Electrical Pty Ltd | Level 1 | 1234         | Construct and Maintain OH Mains -<br>Distribution - Level 1 | N  |
| Yellow Electrical Pty Ltd | Level 1 | 1234         | Carry out Non-Electrical Work -<br>Overhead Work - Level 1  | N  |
|                           |         |              |                                                             |    |

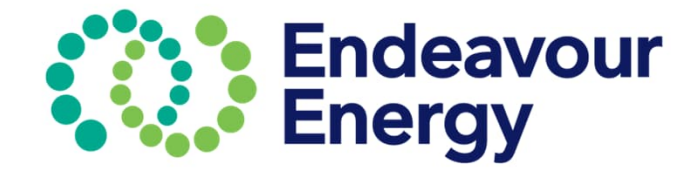

TATUS 💠

pproval Pending

Ion-Compliant

Ion-Compliant

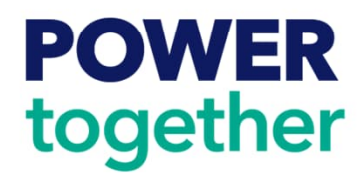

When all authorisations have been added, return to ASP/AUP or Authorisations Report Page to add any missing documents to the requirements

If all requirements have been met, the box will become orange, and you will need to Submit for approval.

Please remember this can only be submitted in the Authorisations Report Page

| 0 / | Jimmy Barnes | • AUP | 256359016 | Yellow Electrical Pty Ltd - Disconnect and Reconnect - Class 2A (Cat 1) - Level 2    | 9/9 |
|-----|--------------|-------|-----------|--------------------------------------------------------------------------------------|-----|
|     |              |       |           | Yellow Electrical Pty Ltd - Construct and Maintain OH Mains - Distribution - Level 1 | 10/ |
|     |              |       |           | Yellow Electrical Pty Ltd - Carry out Non-Electrical Work - Overhead Work - Level 1  | 8/  |
|     |              |       |           |                                                                                      |     |

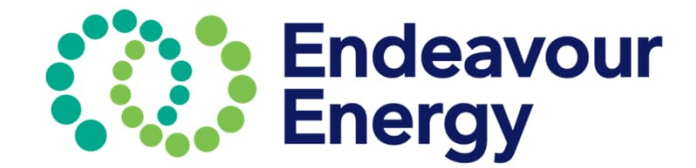

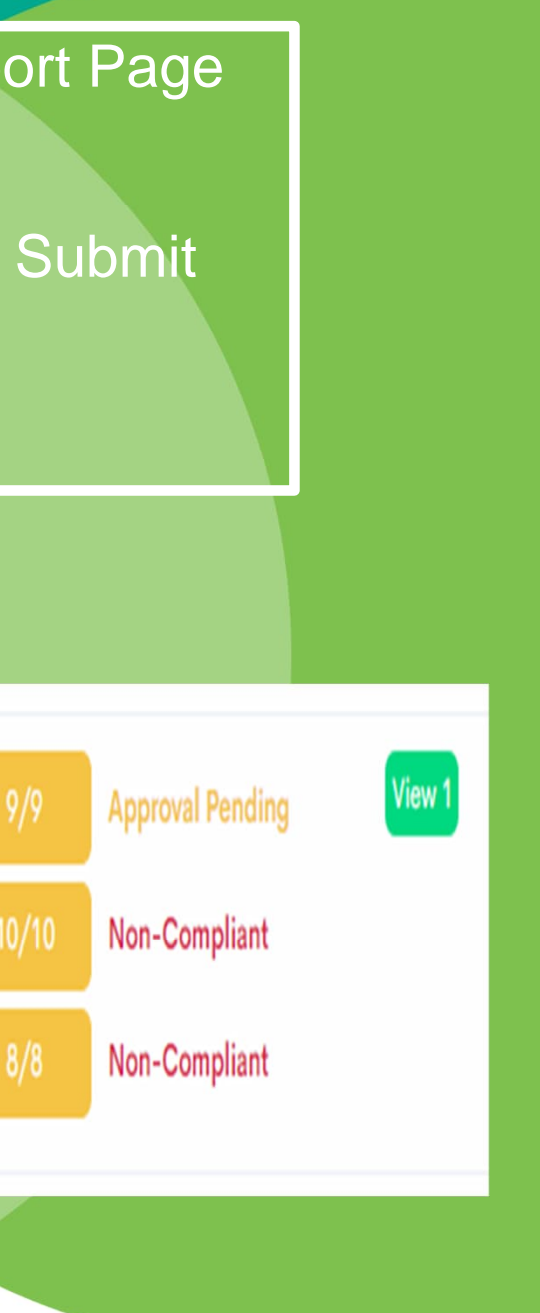

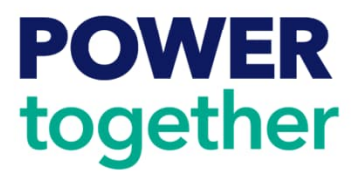

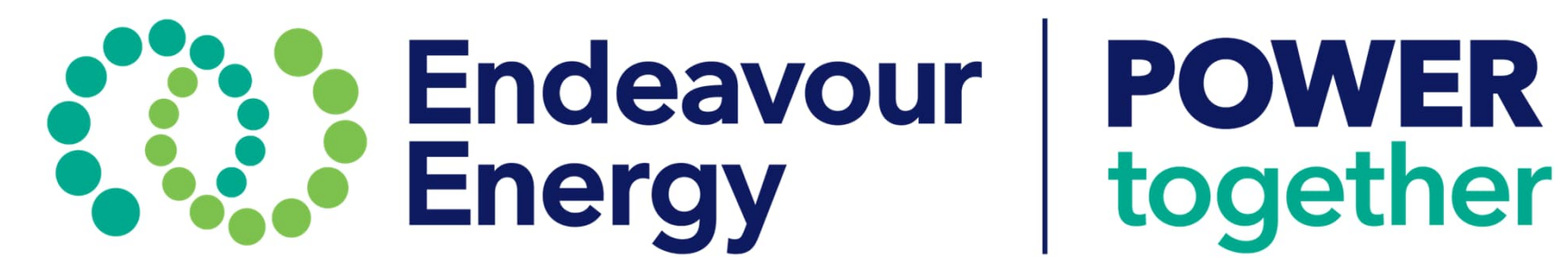